# NÁVOD NA POUŽITIE

PIR snímač pohybu E2

Budete potrebovať aplikáciu Nous Smart Home. Naskenujte QR kód alebo si ho stiahnite z priameho

odkazu

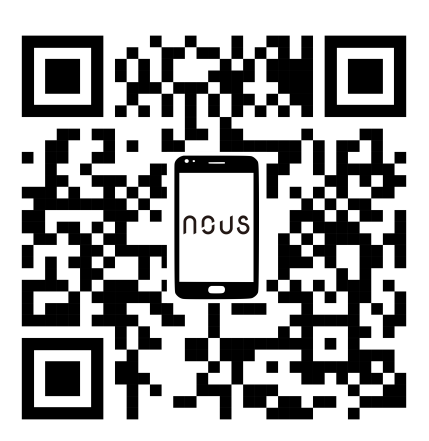

### Zistite viac o pohybovom senzore

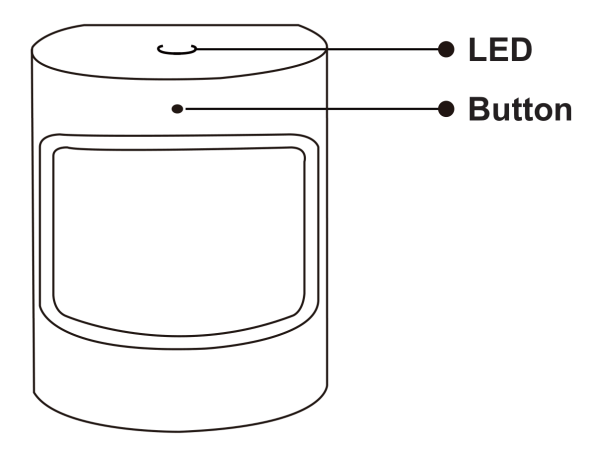

#### Tlačidlo

Reset alebo vstup do konfiguračného režimu: Stlačte a podržte tlačidlo na 5 sekúnd, kým modrá LED nezačne blikať, zariadenie prejde do konfiguračného režimu

#### LED

bliká: Zariadenie vstúpi do režimu konfigurácie siete Zigbee (pripravuje sa na pripojenie brány) VYP: Zariadenie je v pohotovostnom stave

## Sprievodca rýchlou inštaláciou

Poznámka: Pred ďalším krokom sa uistite, že je brána pridaná a online

- (Ak ste si do svojho mobilného telefónu nainštalovali NOUS Smart Home, prejdite na krok 2) Naskenujte QR kód alebo vyhľadajte NOUS Smart Home v APP Store alebo Google Play a nainštalujte si APP (nový používateľ si musí najprv zaregistrovať účet).
- Na domovskej stránke inteligentnej brány otvorte aplikáciu NOUS Smart Home a kliknite na: Zigbee Smart Gateway

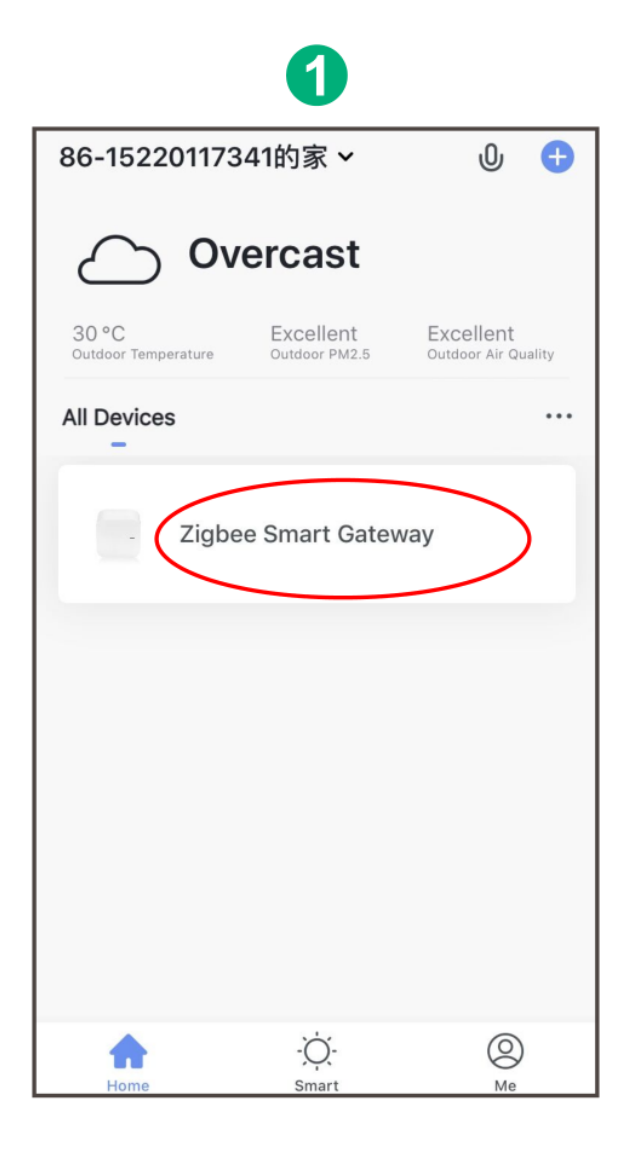

# 2 Click "+Add subdevice"

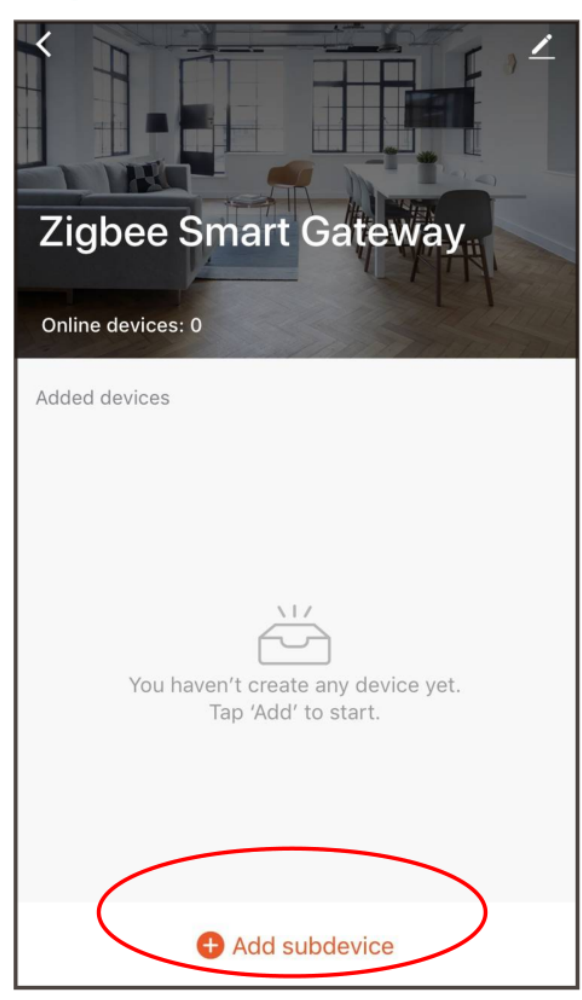

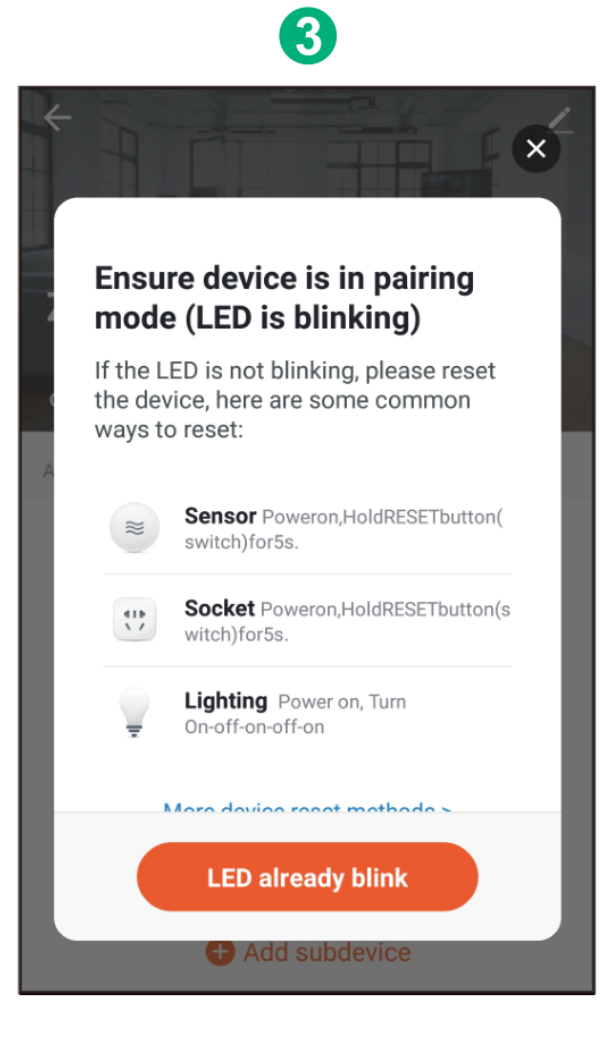

 Odstráňte izolačnú fóliu a stlačte tlačidlo reset na 5 sekúnd, kým nezačne blikať modrá LED, potom v aplikácii kliknite na "LED už bliká".

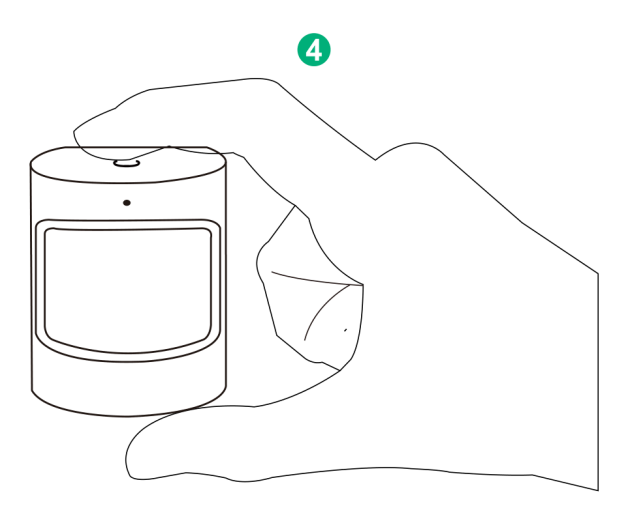

• Počkajte niekoľko sekúnd a uvidíte, že sa toto zariadenie zobrazí a môžete ho premenovať.

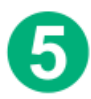

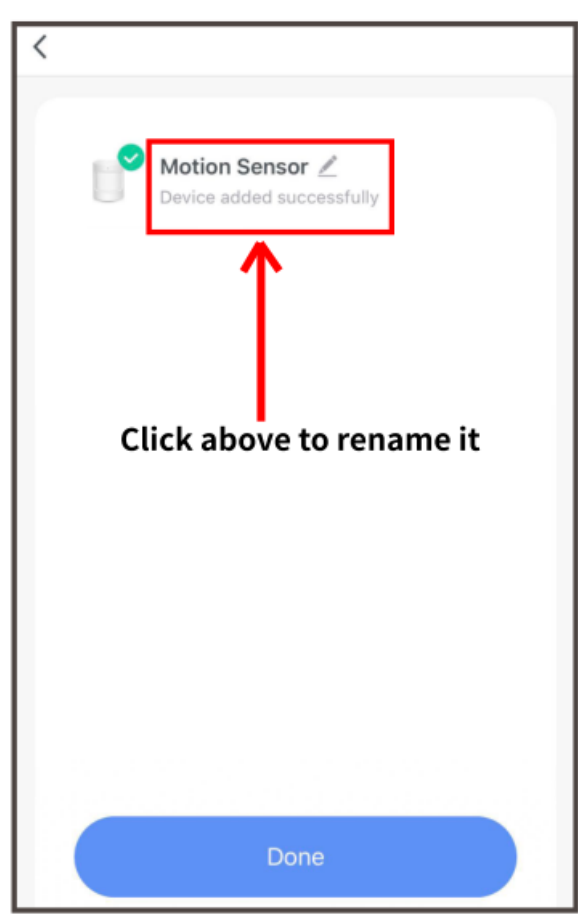

 Nainštalujte snímač na miesto, ktoré potrebujete. Výška inštalácie by mala byť 1,2-2,1 metra. Detekčný rozsah je 120 stupňov.

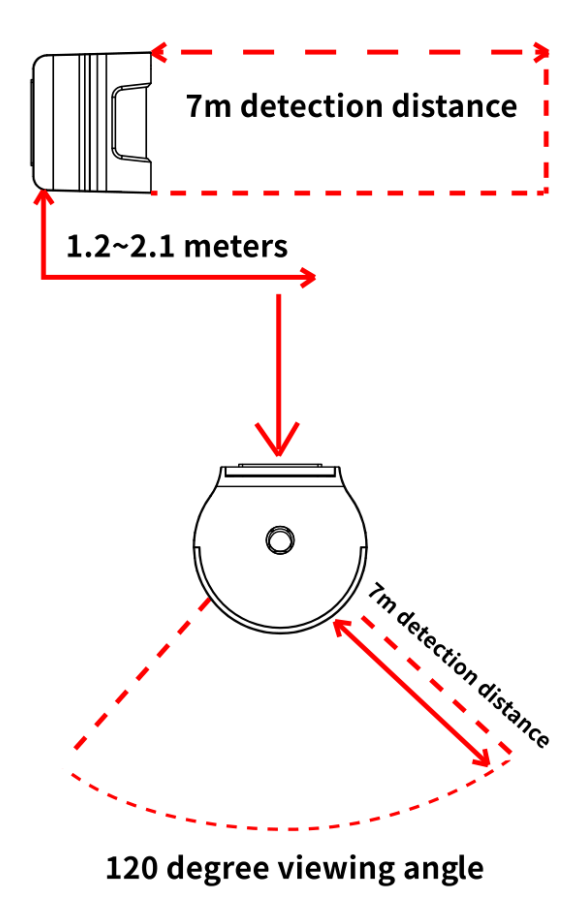